# Configurar SSL AnyConnect Management VPN no FTD

## Contents

Introduction **Prerequisites** Requirements **Componentes Utilizados** Informações de Apoio Limitações Configurar Configurações Etapa 1. Criar perfil de VPN de gerenciamento do AnyConnect Etapa 2. Criar perfil de VPN do AnyConnect Etapa 3. Carregue o perfil de VPN de gerenciamento do AnyConnect e o perfil de VPN do AnyConnect para a FMC Etapa 4. Criar política de grupo Etapa 5. Criar nova configuração do AnyConnect Etapa 6. Criar objeto de URL Passo 7. Definir alias de URL Verificar **Troubleshoot** 

## Introduction

Este documento descreve como configurar um túnel de gerenciamento do Cisco AnyConnect em um Cisco Firepower Threat Defense (FTD) gerenciado pelo Cisco Firepower Management Center (FMC). No exemplo abaixo, a Secure Sockets Layer (SSL) é usada para criar a VPN (Virtual Private Network) entre o FTD e um cliente Windows 10.

Contribuído por Daniel Perez Vertti Vazquez, engenheiro do TAC da Cisco.

## Prerequisites

#### Requirements

A Cisco recomenda que você tenha conhecimento destes tópicos:

- Editor de perfis do Cisco AnyConnect
- Configuração do AnyConnect SSL através do FMC.
- Autenticação de certificado de cliente

#### **Componentes Utilizados**

As informações neste documento são baseadas nestas versões de software e hardware:

- Cisco FTD versão 6.7.0 (Build 65)
- Cisco FMC versão 6.7.0 (Build 65)
- Cisco AnyConnect 4.9.01095 instalado na máquina Windows 10

The information in this document was created from the devices in a specific lab environment. All of the devices used in this document started with a cleared (default) configuration. Se a rede estiver ativa, certifique-se de que você entenda o impacto potencial de qualquer comando.

### Informações de Apoio

A partir da versão 6.7, o Cisco FTD suporta a configuração de túneis de gerenciamento do AnyConnect. Isso corrige a solicitação de aprimoramento aberta anteriormente <u>CSCvs78215</u>.

O recurso Gerenciamento do AnyConnect permite criar um túnel VPN imediatamente depois que o endpoint termina sua inicialização. Não há necessidade de que os usuários iniciem manualmente o aplicativo AnyConnect, assim que o sistema é ligado, o serviço do agente AnyConnect VPN detecta o recurso Management VPN e inicia uma sessão do AnyConnect usando a entrada do host definida na lista de servidores do perfil de gerenciamento do AnyConnect VPN.

#### Limitações

- Somente a autenticação de certificado do cliente é suportada.
- Somente o Repositório de Certificados de Máquina é compatível com clientes Windows.
- Não suportado no Cisco Firepower Device Manager (FDM) CSCvx90058.
- Não suportado em clientes Linux.

## Configurar

#### Configurações

#### Etapa 1. Criar perfil de VPN de gerenciamento do AnyConnect

Abra o Editor de perfis do AnyConnect para criar o perfil do AnyConnect Management VPN. O perfil de gerenciamento contém todas as configurações usadas para estabelecer o túnel VPN após a inicialização do ponto final.

Neste exemplo, uma entrada da lista de servidores que aponta para Fully Qualified Domain Name (FQDN) dperezve.jyoung-labdomain.cisco.com é definida e SSL é selecionado como o protocolo principal. Para adicionar uma Lista de servidores, navegue até **Lista de servidores** e selecione o botão **Adicionar**, preencha os campos obrigatórios e salve as alterações.

| - an | AnyConnect | Profile | Editor - | VPN |
|------|------------|---------|----------|-----|
|------|------------|---------|----------|-----|

| Server Load Balancing Se | ervers SCEP Mobile Certificate Pinning        |                                          |
|--------------------------|-----------------------------------------------|------------------------------------------|
| Primary Server           |                                               | Connection Information                   |
| Display Name (requi      | red) AnyConnect_Management_Tunnel             | Primary Protocol SSL ~                   |
| FQDN or IP Address       | User Group                                    | ASA gateway                              |
| dperezve.jyoungta-l      | abdomain.cisc / AnyConnect_Management_Tunnel  | Auth Method During IKE Negotiation EAP-A |
| Group URL                |                                               | IKE Identity (IOS gateway only)          |
| dperezve.jyoungta-la     | abdomain.cisco.com/AnyConnect_Management_Tunn |                                          |
|                          | Backup Servers                                |                                          |
|                          | Host Address                                  | Add                                      |
|                          |                                               | Move Up                                  |
|                          |                                               | Move Down                                |
|                          |                                               | Delete                                   |
|                          |                                               |                                          |
|                          |                                               |                                          |
|                          | OK Cancel                                     |                                          |

Além da lista de servidores, o perfil de gerenciamento VPN deve conter algumas preferências obrigatórias:

- AutomaticCertSelection deve ser definido como true.
- AutoReconnect deve ser definido como verdadeiro.
- AutoReconnectBehavior deve ser configurado para ReconnectAfterResume.
- AutoUpdate deve ser definido como false.
- BlockUntrustServers deve ser definido como verdadeiro.
- CertificateStore deve ser configurado para MachineStore.
- CertificateStoreOverride deve ser definido como true.
- EnableAutomaticServerSelection deve ser definido como false.
- EnableScripting deve ser definido como false.
- RetainVPNOnLogoff deve ser definido como verdadeiro.

No Editor de perfis do AnyConnect, navegue até **Preferences (Parte 1)** e ajuste as configurações da seguinte maneira:

 $\times$ 

File Help

| VPN<br>Preferences (Part 1)<br>Preferences (Part 2)                                                      | Preferences (Part 1)<br>Profile:nnect -FTD-Lab\.XML Profile\AnyConnect_Management_Tunnel.xml                                                                           |                   |   |  |  |  |  |  |  |  |  |
|----------------------------------------------------------------------------------------------------|----------------------------------------------------------------------------------------------------|-------------------|---|--|--|--|--|--|--|--|--|
| Backup Servers<br>Certificate Pinning<br>Certificate Matching<br>Certificate Enrollment<br>Mobile Policy | □ Use Start Before Logon<br>□ Show Pre-Connect Message<br>Certificate Store<br>Windows Machine<br>macOS All<br>✓ Certificate Store Override<br>□ Auto Connect On Start | User Controllable | ^ |  |  |  |  |  |  |  |  |
|                                                                                                    | Minimize On Connect                                                                                                    | User Controllable |   |  |  |  |  |  |  |  |  |
|                                                                                                    | Disable Captive Portal Detection                                                                                                    | User Controllable |   |  |  |  |  |  |  |  |  |
|                                                                                                    | Auto Reconnect Auto Reconnect Behavior ReconnectAfterResume                                                                                                    | User Controllable |   |  |  |  |  |  |  |  |  |
|                                                                                                    | Auto Update<br>RSA Secure ID Integration<br>Automatic                                                                                                    | User Controllable |   |  |  |  |  |  |  |  |  |
|                                                                                                    | Windows Logon Enforcement<br>SingleLocalLogon V<br>Windows VPN Establishment                                                                                           |                   |   |  |  |  |  |  |  |  |  |
|                                                                                                    | AllowRemoteUsers                                                                                                    |                   | ~ |  |  |  |  |  |  |  |  |
|                                                                                                    | 6                                                                                                    | Help              |   |  |  |  |  |  |  |  |  |

Em seguida, navegue até **Preferences (Parte 2)** e desmarque a opção **Disable Automatic Certificate Selection (Desativar seleção automática de certificado)**.

 $\Box$   $\times$ 

\_

File Help

| VPN<br>Preferences (Part 1)<br>Preferences (Part 2)<br>Backup Servers<br>Certificate Pinning<br>Certificate Matching<br>Certificate Enrollment<br>Mobile Policy<br>Server List | Preferences (Part 2<br>Profile:nnect -FTI                                                                       | )<br>D-Lab\.XML Profile\AnyConnec                         | t Management Tunnel.xml             |   |  |  |  |  |  |  |  |  |  |
|----------------------------------------------------------------------------------------------------|----------------------------------------------------------------------------------------------------|-----------------------------------------------------------|-------------------------------------|---|--|--|--|--|--|--|--|--|--|
|                                                                                                    | Disable Automatic (                                                                                             | Certificate Selection                                     | User Controllable                   | ^ |  |  |  |  |  |  |  |  |  |
|                                                                                                    | Proxy Settings                                                                                                  | Native                                                    | ✓ Vser Controllable                 |   |  |  |  |  |  |  |  |  |  |
|                                                                                                    | I                                                                                                    | Public Proxv Server Address:                              |                                     |   |  |  |  |  |  |  |  |  |  |
|                                                                                                    | Note: Enter public Proxy Server address and Port here. Example:10.86.125.33:8080  Allow Local Proxy Connections |                                                           |                                     |   |  |  |  |  |  |  |  |  |  |
|                                                                                                    | Enable Optimal Gat                                                                                              | eway Selection                                            | User Controllable                   |   |  |  |  |  |  |  |  |  |  |
|                                                                                                    | Suspension Time                                                                                                 | Threshold (hours)                                         | 4                                   |   |  |  |  |  |  |  |  |  |  |
|                                                                                                    | Performance Impr                                                                                                | ovement Threshold (%)                                     | 20                                  |   |  |  |  |  |  |  |  |  |  |
|                                                                                                    | Trusted Network F                                                                                               | Policy                                                    | Disconnect $\vee$                   |   |  |  |  |  |  |  |  |  |  |
|                                                                                                    | Untrusted Network                                                                                               | C Policy                                                  | Connect $\sim$                      |   |  |  |  |  |  |  |  |  |  |
|                                                                                                    | Trusted DNS Dom                                                                                                 | ains                                                      |                                     |   |  |  |  |  |  |  |  |  |  |
|                                                                                                    | Trusted DNS Serv<br>Note: addir                                                                                 | ers<br>Ig all DNS servers in use is recomme               | nded with Trusted Network Detection |   |  |  |  |  |  |  |  |  |  |
|                                                                                                    | Trusted Servers @                                                                                               | <pre>&gt; https://<server>[:<port>]</port></server></pre> |                                     |   |  |  |  |  |  |  |  |  |  |
|                                                                                                    | https://                                                                                                    |                                                           | Add                                 |   |  |  |  |  |  |  |  |  |  |
|                                                                                                    |                                                                                                    |                                                           | Delete                              |   |  |  |  |  |  |  |  |  |  |
|                                                                                                    |                                                                                                    |                                                           |                                     |   |  |  |  |  |  |  |  |  |  |
|                                                                                                    |                                                                                                    |                                                           |                                     |   |  |  |  |  |  |  |  |  |  |
|                                                                                                    |                                                                                                    |                                                           |                                     | ~ |  |  |  |  |  |  |  |  |  |
|                                                                                                    |                                                                                                    | 📢 Help                                                    |                                     |   |  |  |  |  |  |  |  |  |  |

 $\sim$ 

#### Etapa 2. Criar perfil de VPN do AnyConnect

Além do perfil de gerenciamento VPN, o perfil normal de AnyConnect VPN precisa ser configurado. O perfil de VPN do AnyConnect é usado na primeira tentativa de conexão, durante esta sessão, o perfil de VPN de gerenciamento é baixado do FTD.

Use o Editor de perfis do AnyConnect para criar o perfil de VPN do AnyConnect. Nesse caso, ambos os arquivos contêm as mesmas configurações, de modo que o mesmo procedimento pode ser seguido.

## Etapa 3. Carregue o perfil de VPN de gerenciamento do AnyConnect e o perfil de VPN do AnyConnect para a FMC

Quando os perfis forem criados, a próxima etapa será carregá-los no FMC como objetos de arquivo do AnyConnect.

Para fazer o upload do novo perfil de VPN de gerenciamento do AnyConnect para o FMC, navegue para **Objects > Object Management** e escolha a opção **VPN** do sumário e selecione o botão **Add AnyConnect File**.

Forneça um nome para o arquivo, escolha **AnyConnect Management VPN Profile** como o tipo de arquivo e salve o objeto.

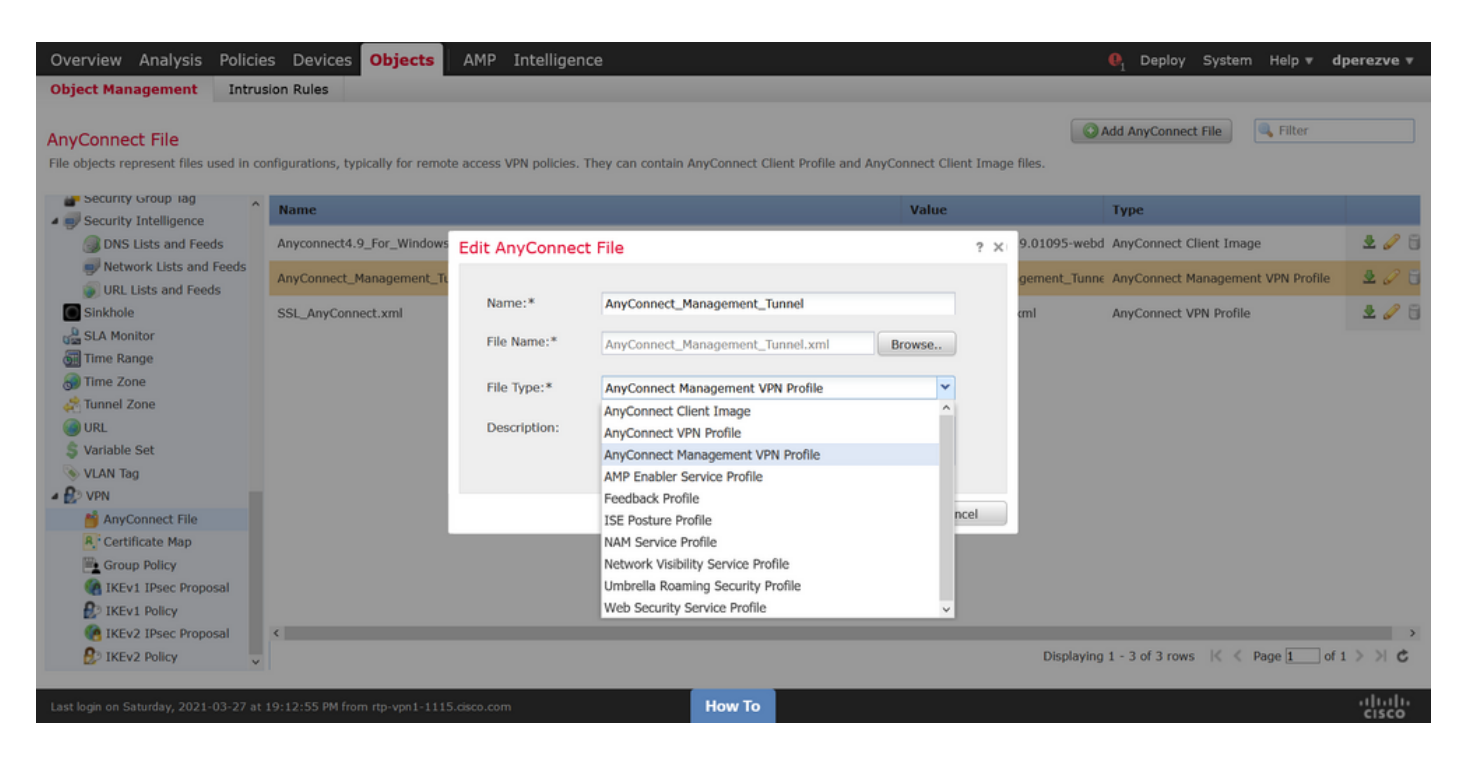

Agora, para fazer o upload do perfil de VPN do AnyConnect, navegue novamente para Objects > Object Management e escolha a opção VPN do índice e selecione o botão Add AnyConnect File.

Forneça um nome para o arquivo, mas desta vez escolha **AnyConnect VPN Profile** como o tipo de arquivo e salve o novo objeto.

| Overview Analysis Policie                                  | s Devices Objects                 | AMP Intelligen          | ce                                                |                |          |             | . Peploy System Help ▼ d          | perezve 🔻       |
|------------------------------------------------------------|-----------------------------------|-------------------------|---------------------------------------------------|----------------|----------|-------------|-----------------------------------|-----------------|
| Object Management Intrus                                   | sion Rules                        |                         |                                                   |                |          |             |                                   |                 |
| AnyConnect File<br>File objects represent files used in co | nfigurations, typically for remot | te access VPN policies. | They can contain AnyConnect Client Profile and Ar | nyConnect Clie | nt Image | e files.    | Add AnyConnect File               |                 |
| Security Group lag                                         | Name                              |                         |                                                   | Value          |          |             | Туре                              |                 |
| Security Intelligence     DNS Lists and Feeds              | Anyconnect4.9_For_Windows         | Edit AnyConnec          | t File                                            |                | ? ×      | 9.01095-web | AnyConnect Client Image           | 205             |
| Network Lists and Feeds     NPL Lists and Feeds            | AnyConnect_Management_TL          |                         |                                                   |                |          | gement_Tunn | AnyConnect Management VPN Profile | 2 🖉 🖯           |
| Sinkhole                                                   | SSL_AnyConnect.xml                | Name:*                  | SSL_AnyConnect.xml                                |                |          | cml         | AnyConnect VPN Profile            | 205             |
| نظ SLA Monitor<br>آلته Range آلته                          |                                   | File Name:*             | SSL_AnyConnect.xml                                | Browse         |          |             |                                   |                 |
| 🗑 Time Zone                                                |                                   | File Type:*             | AnyConnect VPN Profile                            | ~              |          |             |                                   |                 |
| Tunnel Zone                                                |                                   | Description             | AnyConnect Client Image                           | ^              |          |             |                                   |                 |
| S Variable Set                                             |                                   | Description.            | AnyConnect VPN Profile                            |                |          |             |                                   |                 |
| 📎 VLAN Tag                                                 |                                   |                         | AMP Enabler Service Profile                       |                |          |             |                                   |                 |
| - 😰 VPN                                                    |                                   |                         | Feedback Profile                                  |                |          |             |                                   |                 |
| 🍏 AnyConnect File                                          |                                   |                         | ISE Posture Profile                               | -              | J        |             |                                   |                 |
| R Certificate Map                                          |                                   |                         | NAM Service Profile                               |                |          |             |                                   |                 |
| Group Policy                                               |                                   |                         | Network Visibility Service Profile                |                |          |             |                                   |                 |
| IKEv1 IPsec Proposal                                       |                                   |                         | Umbrella Roaming Security Profile                 |                |          |             |                                   |                 |
| IKEv1 Policy                                               |                                   |                         | Web Security Service Profile                      | ~              |          |             |                                   |                 |
| IKEv2 IPsec Proposal                                       | <                                 |                         |                                                   |                |          |             |                                   | >               |
| 1KEv2 Policy                                               |                                   |                         |                                                   |                |          | Displaying  | 1 - 3 of 3 rows 🛛 🤇 Page 1 of     | 2 21 6          |
| Last login on Saturday, 2021-03-27 at                      | 19:12:55 PM from rtp-vpn1-1115    | 5.cisco.com             | How To                                            |                |          |             |                                   | uluilu<br>cisco |

Os perfis devem ser adicionados à lista de objetos e marcados como **perfil de VPN de gerenciamento do AnyConnect** e **perfil de VPN do AnyConnect**, respectivamente.

| Overview Analysis Policie                                                                                                    | es Devices Objects AMP Intelligence                                       |                                                              |                                         | perezve 🔻      |
|----------------------------------------------------------------------------------------------------|---------------------------------------------------------------------------|--------------------------------------------------------------|-----------------------------------------|----------------|
| Object Management Intru                                                                                                    | sion Rules                                                                |                                                              |                                         |                |
| AnyConnect File<br>File objects represent files used in co                                                                                                    | onfigurations, typically for remote access VPN policies. They can contain | AnyConnect Client Profile and AnyConnect Client Image files. | Add AnyConnect File                     |                |
| Security Group lag                                                                                                    | Name                                                                      | Value                                                        | Туре                                    |                |
| Security Intelligence  DNS Lists and Feeds                                                                                                    | Anyconnect4.9_For_Windows                                                 | anyconnect-win-4.9.01095                                     | -webd AnyConnect Client Image           | 2 🥒 🖯          |
| Network Lists and Feeds<br>URL Lists and Feeds                                                                                                    | AnyConnect_Management_Tunnel                                              | AnyConnect_Management_                                       | Tunne AnyConnect Management VPN Profile | 2 🥒 🖯          |
| Sinkhole<br>SLA Monitor<br>SLA Monitor<br>Time Range<br>Time Zone<br>Time Zone<br>Time Zone<br>URL<br>VRL<br>VRL<br>VLN Tag<br>VNN                                                                                                    | SSL_AnyConnect.xml                                                        | SSL_AnyConnect.xml                                           | AnyConnect VPN Profile                  | ž 🥜 词          |
| AnyConnect File  Arrow Certificate Map  Certificate Map | ٢                                                                         | Disp                                                         | ələying 1 - 3 of 3 rows 🌾 🗧 Page 1 of 3 | ,<br>, > > , ¢ |
| Last login on Saturday, 2021-03-27 at                                                                                                    | 19:12:55 PM from rtp-vpn1-1115.cisco.com                                  | How To                                                       |                                         | cisco          |

Etapa 4. Criar política de grupo

Para criar uma nova Política de Grupo, navegue para **Objetos > Gerenciamento de Objeto** e escolha a opção **VPN** do índice e selecione **Política de Grupo** e clique no botão **Adicionar Política de Grupo**.

Quando a janela **Adicionar política de grupo** for aberta, atribua um nome, defina um pool do AnyConnect e abra a guia **AnyConnect**. Navegue até **Profile** e selecione o objeto que representa o perfil normal de AnyConnect VPN no menu suspenso **Client Profile**.

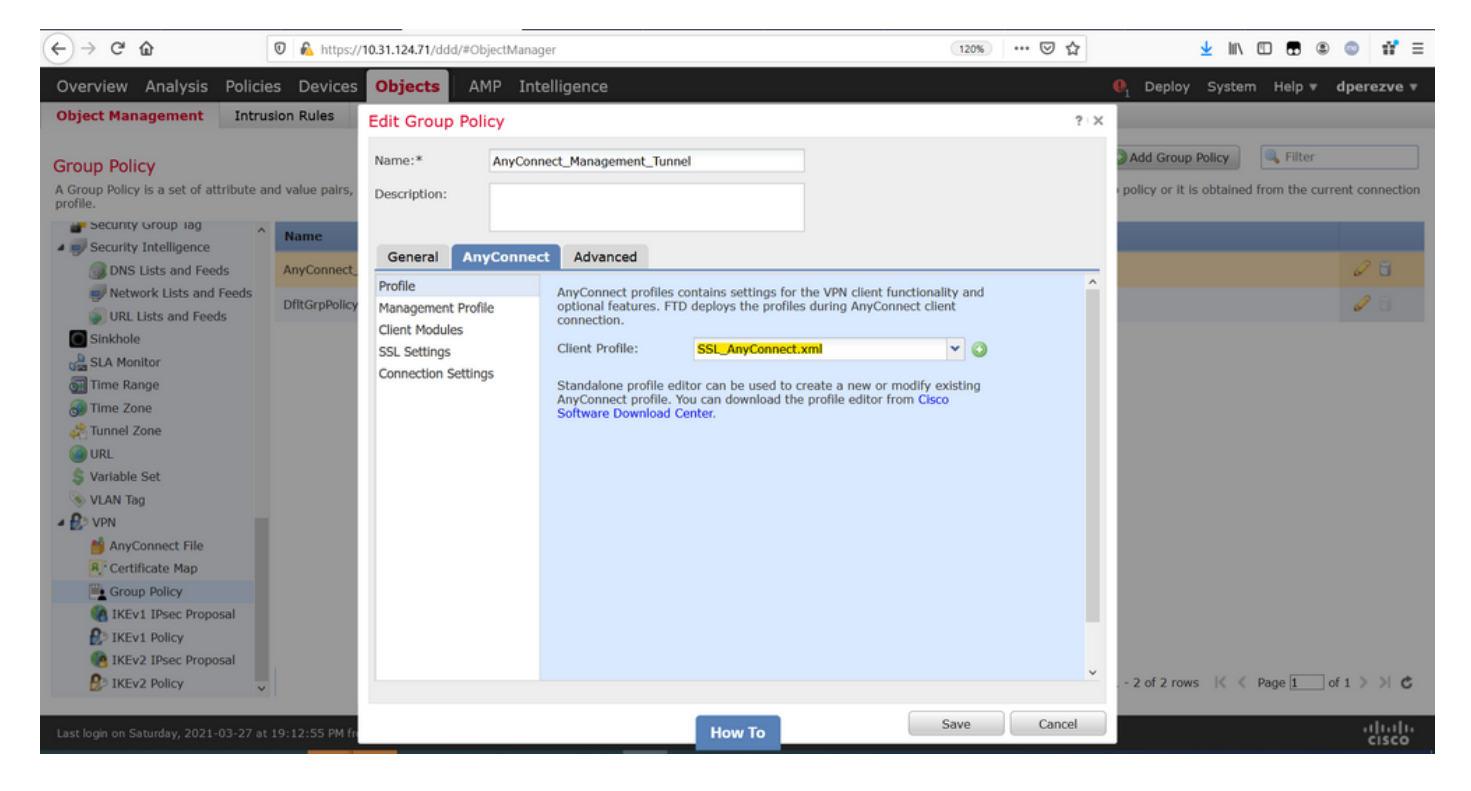

Em seguida, navegue até a guia **Management Profile** e selecione o objeto que contém o Management VPN Profile no menu suspenso **Management Profile**.

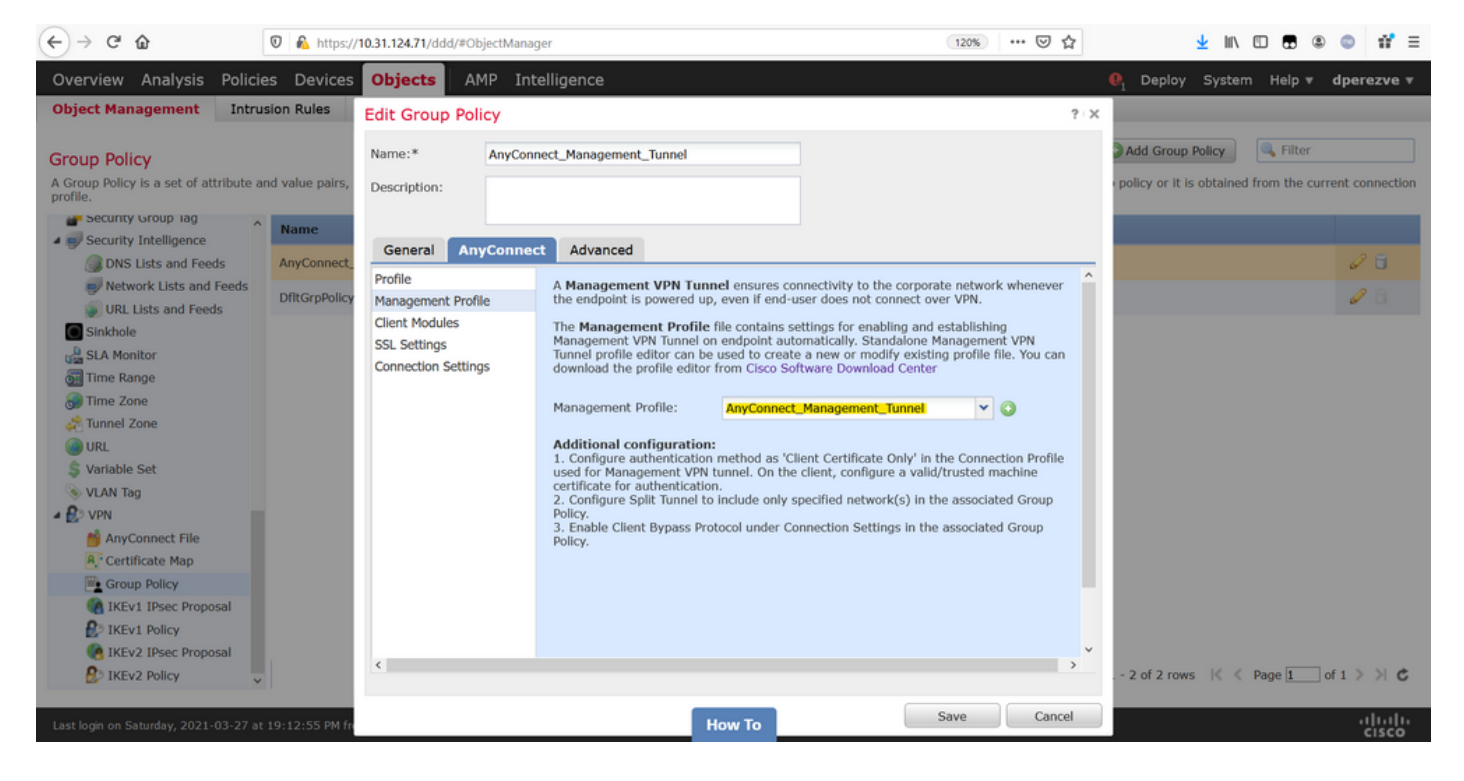

Salve as alterações para adicionar o novo objeto às Políticas de grupo existentes.

| Overview Analysis Policie                           | es Devices Objects AMP Intelligence Q Deploy System                                                                                                    | n Help 🔻 dperezve 🔻         |
|-----------------------------------------------------|----------------------------------------------------------------------------------------------------|-----------------------------|
| Object Management Intrus                            | sion Rules                                                                                                    |                             |
|                                                     |                                                                                                    | Cilber                      |
| Group Policy                                        | add Group Policy                                                                                                    | Ser Filter                  |
| A Group Policy is a set of attribute ar<br>profile. | id value pairs, stored in a group policy object, that define the remote access VPN experience. The RADIUS authorization server assigns the group policy or it is obtained | from the current connection |
| Security Group lag                                  | Nama                                                                                                    |                             |
| Security Intelligence                               | None                                                                                                    |                             |
| DNS Lists and Feeds                                 | AnyConnect_Management_Tunnel                                                                                                    | Ø 🖥                         |
| Network Lists and Feeds                             | DftGraphicy                                                                                                    | 1 A A                       |
| URL Lists and Feeds                                 |                                                                                                    |                             |
| Sinkhole                                            |                                                                                                    |                             |
| SLA Monitor                                         |                                                                                                    |                             |
| Time Range                                          |                                                                                                    |                             |
| 💮 Time Zone                                         |                                                                                                    |                             |
| Tunnel Zone                                         |                                                                                                    |                             |
| URL URL                                             |                                                                                                    |                             |
| S Variable Set                                      |                                                                                                    |                             |
| S VLAN Tag                                          |                                                                                                    |                             |
| A DO VPN                                            |                                                                                                    |                             |
| AnyConnect File                                     |                                                                                                    |                             |
| R, Certificate Map                                  |                                                                                                    |                             |
| Group Policy                                        |                                                                                                    |                             |
| REVI IPSec Proposal                                 |                                                                                                    |                             |
| IKEV1 Policy                                        |                                                                                                    |                             |
| INEV2 IPSEC Proposal                                | Displaying 1 - 2 of 2 rows 1/ 4                                                                                                    | Page 1 of 1 > > #           |
| INEVZ POlicy                                        | Uspagning 1 - 2 of 2 rows - N - N                                                                                                    | rage [L] of 1 / / / U       |
|                                                     |                                                                                                    | սիսիս                       |
| Last login on Saturday, 2021-03-27 at               | 19:12:55 PM from rtp-vpn1-1115.casco.com HOW TO                                                                                                    | cisco                       |

Etapa 5. Criar nova configuração do AnyConnect

A configuração do AnyConnect SSL no FMC é composta de 4 etapas diferentes. Para configurar o AnyConnect, navegue para **Dispositivos > VPN > Acesso remoto** e selecione o botão **Adicionar**. Isso deve abrir o **Assistente de Política de VPN de Acesso Remoto**.

Na guia **Policy Assignment**, selecione o dispositivo FTD em mãos, defina um nome para o perfil de conexão e marque a caixa de seleção SSL.

| Overview Analysis Policies Devic                                                                                              | es Objects AMP Intellig                                                                                                    | jence                 |                                                  |                                                                                                    | $oldsymbol{\theta}_{1}$ Deploy Syst                                                                                                    | em Help 🔻 | dperezve 🔻 |
|----------------------------------------------------------------------------------------------------|----------------------------------------------------------------------------------------------------|-----------------------|--------------------------------------------------|----------------------------------------------------------------------------------------------------|----------------------------------------------------------------------------------------------------|-----------|------------|
| Remote Access VPN Policy Wiz                                                                                                  | ard                                                                                                    |                       |                                                  |                                                                                                    |                                                                                                    |           |            |
| 1 Policy Assignment 2 Conne                                                                                                   | ection Profile 🔰 3 AnyCo                                                                                                    | nnect 🔰 4             | Access & Certificate > 🤅                         | 5 Summary                                                                                                    |                                                                                                    |           |            |
| Targeted Devic<br>This wizard will gui<br>a new user-defined<br>Name:*<br>Description:<br>VPN Protocols:<br>Targeted Devices: | es and Protocols<br>de you through the required minimal :<br>connection profile.<br>AnyConnect_Management_Tunnel<br>SSL IPSec-IKEv2<br>Available Devices<br>Search<br>MovedDereover<br>ftdv-fejimene | steps to configure th | e Remote Access VPN policy with Selected Devices | Before Y Before you s configuration complete Rem Authenticati Configure Res or SSQ to auti AnyConnect Make sure yo for VPN Cleft the relevant C it during the w Device Inter Interfaces sho targeted devia as a security enable VPN ac | You Start<br>start, ensure the following<br>elements to be in place to<br>ote Access VPN Policy.<br>on Server<br>im or RADIUS Server Group<br>henticate VPN clients.<br>Client Package<br>u have AnyConnect package<br>ti downloaded or you have<br>isco credentials to download<br>vizard.<br>face<br>uld be already configured on<br>cess of that they can be used<br>zone or interface group to<br>cess. |           |            |
| Last loon on Thursday, 2021-03-25 at 12-01-05 DM                                                                              | from the units 107 circo com                                                                                                    |                       | How To                                           |                                                                                                    | Back                                                                                                    | Next      | Cancel     |

Em **Perfil de conexão,** selecione **Somente certificado do cliente** como o método de autenticação. Esta é a única autenticação suportada para a funcionalidade.

| Overview Analysis Policies Devices Objects AMP Intelligence                                                                                                    | € Deploy | System | Help 🔻 | dperezve 🔻     |
|----------------------------------------------------------------------------------------------------|----------|--------|--------|----------------|
| Device Management NAT VPN > Remote Access QoS Platform Settings FlexConfig Certificates                                                                                                    |          |        |        |                |
| Remote Access VPN Policy Wizard                                                                                                    |          |        |        |                |
| 1 Policy Assignment 2 Connection Profile 3 AnyConnect 4 Access & Certificate 5 Summary                                                                                                    |          |        |        |                |
| Connection Profile:<br>Connection Profiles specify the tunnel group policies for a VPN connection. These policies pertain to creating the tunnel itself, how AA<br>accomplished and how addresses are assigned. They also include user attributes, which are defined in group policies.<br>Connection Profile Name:* AnyConnect_Management_Profile | \ is     |        |        | ,              |
| This name is configured as a connection alias, it can be used to connect to the VPN gateway<br>Authentication, Authorization & Accounting (AAA):<br>Specify the method of authentication (AAA, certificates or both), and the AAA servers that will be used for VPN connections.                                                                   |          |        |        |                |
| Authentication Method: Client Certificate Only V<br>Username From Certificate: AAA Only istinguished Name) as username<br>SAML                                                                                                    |          |        |        |                |
| Client Certificate Only       Secondary Field:     Client Certificate & AAA                                                                                                    |          |        |        |                |
| Authorization Server:                                                                                                    |          |        |        |                |
| Accounting Server:                                                                                                    |          |        |        |                |
| Client Address Assignment:<br>Client IP address can be assigned from AAA server, DHCP server and IP address pools. When multiple options are selected, IP addres<br>assignment is tried in the order of AAA server, DHCP server and IP address pool.                                                                                               |          |        |        |                |
| Use AAA Server (Realm or RADIUS only)                                                                                                    |          |        |        |                |
|                                                                                                    | Back     | Nex    | dt 🗌   | Cancel         |
| Last login on Saturday, 2021-03-27 at 19:12:55 PM from rtp-vpn1-1115.cisco.com How To                                                                                                    |          |        |        | uluiu<br>cisco |

Em seguida, selecione o objeto Diretiva de grupo criado na etapa 3 no menu suspenso **Diretiva de** grupo.

| Overview Analysis Policies Devices Objects AMP Intellige                                                                 | ence                                                                                             | . Deploy | y System | Help 🔻 | dperezve 🔻        |   |
|----------------------------------------------------------------------------------------------------|--------------------------------------------------------------------------------------------------|----------|----------|--------|-------------------|---|
| Device Management NAT VPN > Remote Access QoS Platform                                                                   | n Settings FlexConfig Certificates                                                               |          |          |        |                   |   |
| Remote Access VPN Policy Wizard                                                                                          |                                                                                                  |          |          |        |                   |   |
| 1 Policy Assignment 2 Connection Profile 3 AnyCor                                                                        | nnect $>$ 4 Access & Certificate $>$ 5 Summary                                                   |          |          |        |                   |   |
| Authorization Server:                                                                                                    | (Realm or RADIUS)                                                                                |          |          |        |                   | ^ |
| Accounting Server:                                                                                                    | V (RADIUS)                                                                                       |          |          |        |                   |   |
| Client Address Assignment:<br>Client IP address can be assigned from AAA<br>assignment is tried in the order of AAA serv | A server, DHCP server and IP address pools. When multiple options are selected, IP address pool. | 55       |          |        |                   |   |
| Use AAA Server (Realm or RADIU<br>Use DHCP Servers<br>Use IP Address Pools                                               | iS only) 🕕                                                                                       |          |          |        |                   |   |
| IPv4 Address Pools: Anyo                                                                                                 | Connect-Pool 🖉                                                                                   |          |          |        |                   | l |
| IPv6 Address Pools:                                                                                                    | Ø                                                                                                |          |          |        |                   |   |
| Group Policy:                                                                                                    |                                                                                                  |          |          |        |                   |   |
| A group policy is a collection of user-oriente<br>or create a Group Policy object.                                       | ed session attributes which are assigned to client when a VPN connection is established.         | select   |          |        |                   |   |
| Group Policy:* Anyt                                                                                                    | Connect_Management_Tunnel 💙 🚱                                                                    |          |          |        |                   |   |
| E /                                                                                                    | AnyConnect_Management_Tunnel                                                                     |          |          |        |                   |   |
| 1 m                                                                                                    | offtGrpPolicy v                                                                                  |          |          |        |                   |   |
|                                                                                                    |                                                                                                  |          |          |        |                   |   |
|                                                                                                    |                                                                                                  |          |          |        |                   |   |
|                                                                                                    |                                                                                                  |          |          |        |                   | ř |
|                                                                                                    |                                                                                                  | Back     | Nex      | t 🗌    | Cancel            |   |
| Last login on Saturday, 2021-03-27 at 19:12:55 PM from rtp-vpn1-1115.cisco.com                                           | How To                                                                                           |          |          |        | -ilialia<br>cisco | ſ |

Na guia **AnyConnect** selecione o **AnyConnect File Object** de acordo com o OS (Operating System, sistema operacional) no endpoint.

| Overview Analysis Policies               |                                 | es Objects                                                 | AMP                                      | Intelligence                                   | ElexConfig                            | Cartificates                          |                                   |              |       | $m{0}_1$ Deplo | oy System | Help 🔻 | dperezve 🔻   |
|------------------------------------------|---------------------------------|------------------------------------------------------------|------------------------------------------|------------------------------------------------|---------------------------------------|---------------------------------------|-----------------------------------|--------------|-------|----------------|-----------|--------|--------------|
| Remote Access VPN Pol                    | licy Wiz                        | zard                                                       | QUU                                      | riadonii octango                               | Thexeoring                            | Continuation                          |                                   |              |       |                |           |        |              |
| 1 Policy Assignment                      | 2) Conne                        | ection Profile                                             | 3                                        | AnyConnect                                     | 4 Access 8                            | k Certificate                         | Summ                              | hary         |       |                |           |        |              |
|                                          | AnyCor<br>The VPN<br>initiated. | nnect Client Im<br>gateway can autor<br>Minimize connectio | <b>age</b><br>natically d<br>n setup tir | lownload the latest A<br>ne by choosing the ap | nyConnect packa<br>propriate OS for t | ge to the client of the selected pack | AAA<br>device when the VI<br>age. | PN connectio | on is |                |           |        | ^            |
|                                          | Download                        | d AnyConnect Client                                        | t packages                               | from Cisco Software                            | Download Center.                      | 5                                     | Show Re-order butt                | ons          | 0     |                |           |        |              |
|                                          | ✓ An                            | nyConnect File Obj                                         | ject Name                                | e AnyConnect (                                 | Client Package N                      | lame                                  | Operating Syste                   | m            |       |                |           |        |              |
|                                          | An An                           | vconnect4.9_For_W                                          | indows                                   | anyconnect-wi                                  | n-4.9.01095-web                       | deploy-k9.pkg                         | Windows                           | *            |       |                |           |        |              |
|                                          |                                 |                                                            |                                          |                                                |                                       |                                       |                                   |              |       |                |           |        |              |
|                                          |                                 |                                                            |                                          |                                                |                                       |                                       |                                   |              |       |                |           |        |              |
|                                          |                                 |                                                            |                                          |                                                |                                       |                                       |                                   |              |       |                |           |        |              |
|                                          |                                 |                                                            |                                          |                                                |                                       |                                       |                                   |              |       |                |           |        |              |
|                                          |                                 |                                                            |                                          |                                                |                                       |                                       |                                   |              |       |                |           |        |              |
|                                          |                                 |                                                            |                                          |                                                |                                       |                                       |                                   |              |       |                |           |        |              |
|                                          |                                 |                                                            |                                          |                                                |                                       |                                       |                                   |              |       |                |           |        |              |
|                                          |                                 |                                                            |                                          |                                                |                                       |                                       |                                   |              |       |                |           |        | ~            |
|                                          |                                 |                                                            |                                          |                                                |                                       |                                       |                                   |              |       | Back           | Ne        | d      | Cancel       |
| Last login on Saturday, 2021-03-27 at 19 | 9:12:55 PM                      | from rtp-vpn1-1115.                                        | .cisco.com                               |                                                | How                                   | То                                    |                                   |              |       |                |           |        | ll.<br>cisco |

No Access & Certificate, especifique o certificado que deve ser usado pelo FTD para investigar sua identidade para o cliente Windows.

**Note**: Como os usuários não devem interagir com o aplicativo AnyConnect ao usar o recurso Management VPN, o certificado precisa ser totalmente confiável e não deve imprimir nenhuma mensagem de aviso.

**Note**: Para evitar erros de validação de certificado, o campo Nome Comum (CN) incluído no Nome do assunto do certificado deve corresponder ao FQDN definido na Lista de perfis XML do servidor (Etapa 1 e Etapa 2).

| Overview Analysis Policies Devices Objects AMP Intelligence                                                                                                    | . ● Deploy | System Help 🔻 | dperezve 🔻 |
|----------------------------------------------------------------------------------------------------|------------|---------------|------------|
| Device Management NAT VPN > Remote Access QoS Platform Settings FlexConfig Certificates                                                                                                    |            |               |            |
| Remote Access VPN Policy Wizard                                                                                                    |            |               |            |
| 1 Policy Assignment 2 Connection Profile 3 AnyConnect 4 Access & Certificate 5 Summary                                                                                                    |            |               |            |
| Interface group/Security Zone:* Outside V O-                                                                                                    |            |               |            |
| Device Certificates         Device certificate (also called Identity certificate) identifies the VPN gateway to the remote access clients. Select a certificate which is used to authenticate the VPN gateway.         Certificate Enrollment:*         SSL_AnyConnect         Image: Certificate object on the target devices                                                                                                    |            |               |            |
| Access Control for VPN Traffic<br>All decrypted traffic in the VPN tunnel is subjected to the Access Control Policy by default. Select this option to<br>bypass decrypted traffic from the Access Control Policy.<br>Bypass Access Control policy for decrypted traffic (sysopt permit-vpn)<br>This option bypasses the Access Control Policy inspection, but VPN filter ACL and authorization ACL downloaded from<br>AAA server are still applied to VPN traffic. |            |               |            |
|                                                                                                    | Back       | Next          | Cancel     |
| Last login on Saturday, 2021-03-27 at 19:12:55 PM from rtp-vpn1-1115.cisco.com How To                                                                                                    |            |               |            |

Finalmente, selecione o botão **Concluir** na guia **Resumo** para adicionar a nova configuração do AnyConnect.

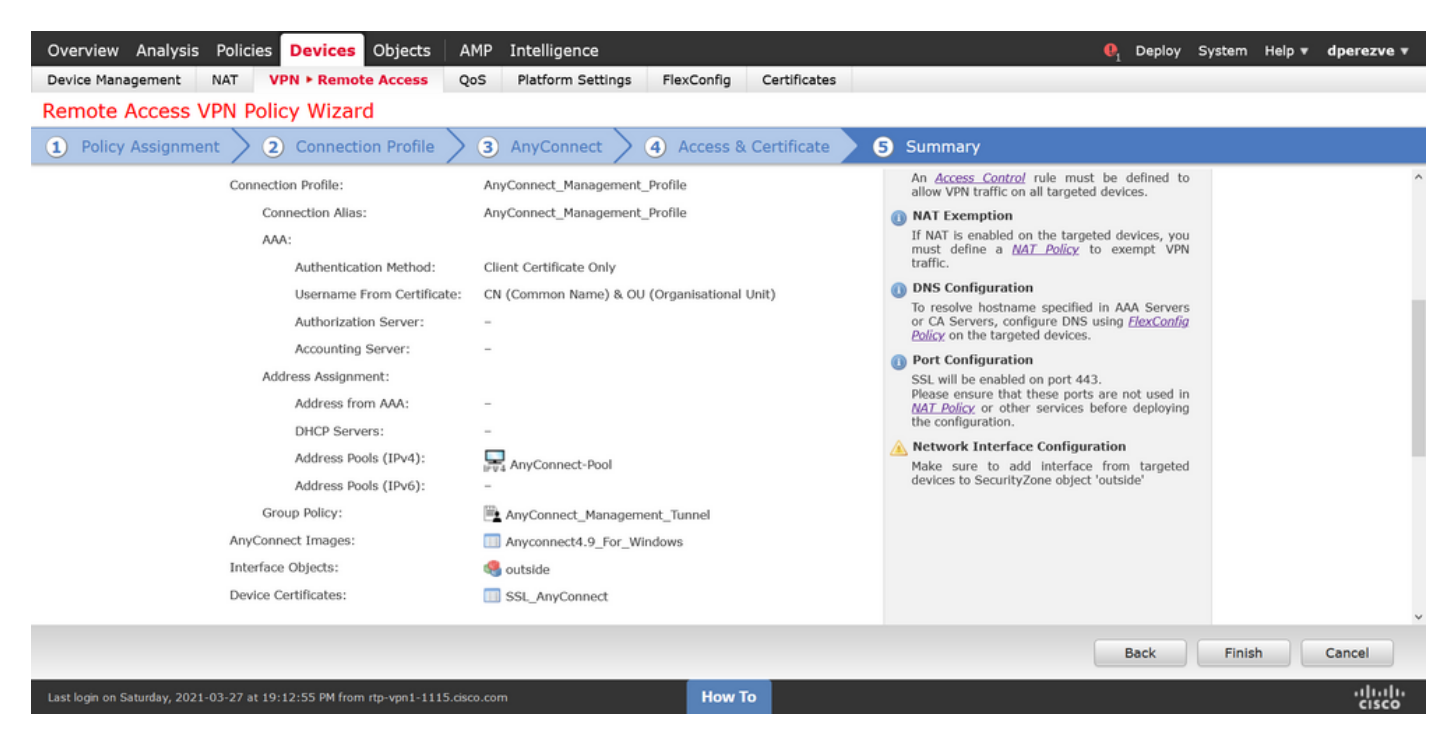

#### Etapa 6. Criar objeto de URL

Navegue até Objects > Object Management e selecione URL no índice. Em seguida, selecione Add Object (Adicionar objeto) na lista suspensa Add URL (Adicionar URL).

Forneça um nome para o objeto e defina a URL usando o mesmo FQDN/Grupo de usuários especificado na Management VPN Profile Server List (Etapa 2). Neste exemplo, a URL deve ser dperezve.jyoungta-labdomain.cisco.com/AnyConnect\_Management\_Tunnel.

| Overview Analysis Policie                    | ies Devices Objects AMP Intelligence |                            |                                        |                                |                 |                    | tem Help <del>v</del> | dperezve 🔻                      |
|----------------------------------------------|--------------------------------------|----------------------------|----------------------------------------|--------------------------------|-----------------|--------------------|-----------------------|---------------------------------|
| Object Management Intrus                     | sion Rules                           |                            |                                        |                                |                 |                    |                       |                                 |
| URL<br>URL object represents a single URL of | r IP address. You can use URL        | objects and groups in vari | ous places, including access control p | olicies and event searches. Fi | or example, you | Add URL •          | Filter                | used Objects<br>ocks a specific |
| Security Group Tag                           | Name                                 |                            |                                        | Va                             | alue            |                    | Override              |                                 |
| A Security Intelligence                      |                                      |                            |                                        |                                |                 |                    |                       |                                 |
| DNS Lists and Feeds                          |                                      |                            | No reco                                | rds to display                 |                 |                    |                       |                                 |
| Network Lists and Feeds                      |                                      | New URL Object             | ts                                     | ? X                            |                 |                    |                       |                                 |
| URL Lists and Feeds                          |                                      | Name                       |                                        |                                |                 |                    |                       |                                 |
| Sinkhole                                     |                                      | Name                       | Management_Tunnel                      |                                |                 |                    |                       |                                 |
| SLA Monitor                                  |                                      | Description                |                                        |                                |                 |                    |                       |                                 |
| 🚮 Time Range                                 |                                      |                            |                                        |                                |                 |                    |                       |                                 |
| 🕣 Time Zone                                  |                                      |                            |                                        |                                |                 |                    |                       |                                 |
| and Tunnel Zone                              |                                      | URL                        | https://dperezve.jyoungta-labdoma      |                                |                 |                    |                       |                                 |
| () URL                                       |                                      | Allow Overrides            |                                        |                                |                 |                    |                       |                                 |
| \$ Variable Set                              |                                      |                            |                                        | Cancel                         |                 |                    |                       |                                 |
| VLAN Tag                                     |                                      |                            |                                        | Save Cancer                    |                 |                    |                       |                                 |
| ▲ ∰2 VPN                                     |                                      |                            |                                        |                                |                 |                    |                       |                                 |
| AnyConnect File                              |                                      |                            |                                        |                                |                 |                    |                       |                                 |
| Certificate Map                              |                                      |                            |                                        |                                |                 |                    |                       |                                 |
| Group Policy                                 |                                      |                            |                                        |                                |                 |                    |                       |                                 |
| IKEVI IPSec Proposal                         |                                      |                            |                                        |                                |                 |                    |                       |                                 |
| IVEN2 IDeas Proposal                         |                                      |                            |                                        |                                |                 |                    |                       |                                 |
| D TKEY2 Insec Proposal                       |                                      |                            |                                        |                                |                 | No data to display | < Page 1              | of 1 > >  C                     |
|                                              | _                                    |                            |                                        |                                | _               |                    |                       | abab                            |
|                                              |                                      |                            | How To                                 |                                |                 |                    |                       | cisco                           |

Salve as alterações para adicionar o objeto à lista de objetos.

Passo 7. Definir alias de URL

Para habilitar o URL Alias na configuração do AnyConnect, navegue até **Devices > VPN > Remote Access** e clique no ícone do lápis para editar.

Em seguida, na guia Perfil de conexão, selecione a configuração à mão, navegue até Aliases, clique no botão Adicionar e selecione o Objeto de URL na lista suspensa Alias de URL . Verifique se a caixa de seleção Habilitado está selecionada.

| Overview Analysis Policies Device                                              | Edit Connection Profile                                                                                                    |                        | ? ×                         | 🎙 Deploy System Help 🔻 | dperezve 🔻      |  |
|--------------------------------------------------------------------------------|----------------------------------------------------------------------------------------------------|------------------------|-----------------------------|------------------------|-----------------|--|
| Device Management NAT VPN + Rem<br>AnyConnect_Management_<br>Enter Description |                                                                                                    | Save                   | Cancel                      |                        |                 |  |
| Connection Profile Access Interfaces                                           | Client Address Assignment AAA Aliase                                                                                                    | s                      |                             |                        |                 |  |
| Name                                                                           | Alias Names: Add URL Alias<br>Incoming users can ch<br>can be turned on or of<br>Enabled                                                                                                    | ?<br>Management_Tunnel | s configured on this device |                        | 0               |  |
| DefaultWEBVPNGroup                                                             | Name                                                                                                    | OK Cancel              |                             |                        | <i>I</i>        |  |
| AnyConnect_Management_Tunnel                                                   |                                                                                                    |                        |                             | inel                   | 6               |  |
|                                                                                | URL Alias:<br>Configure the list of URL alias which your endpoints can select on web access. If users choose the following URLs,<br>system will automatically log them in via this connection profile. |                        |                             |                        |                 |  |
|                                                                                | URL                                                                                                    | Status                 |                             |                        |                 |  |
|                                                                                |                                                                                                    |                        |                             |                        |                 |  |
|                                                                                |                                                                                                    |                        | Save Cancel                 |                        |                 |  |
| Last login on Monday, 2021-04-05 at 23:55:27 PM from                           | n rtp-vpn4-759.cisco.com                                                                                                    | How To                 |                             |                        | uluilu<br>cisco |  |

Salve as alterações e implante configurações no FTD.

## Verificar

Após a conclusão da implantação, uma primeira conexão manual do AnyConnect com o perfil de VPN do AnyConnect é necessária. Durante esta conexão, o Perfil de gerenciamento VPN é baixado do FTD e armazenado em C:\ProgramData\Cisco\Cisco AnyConnect Secure Mobility Client\Profile\MgmtTun. A partir desse ponto, as conexões subsequentes devem ser iniciadas através do perfil de gerenciamento VPN sem nenhuma interação do usuário.

## Troubleshoot

Para erros de validação de certificado:

- Certifique-se de que o certificado raiz da autoridade de certificação (AC) está instalado no FTD.
- Verifique se um certificado de identidade assinado pela mesma AC está instalado no Windows Machine Store.
- Certifique-se de que o campo CN esteja incluído no certificado e seja o mesmo que o FQDN definido na Lista de servidores do Perfil de VPN de gerenciamento e FQDN definido no alias de URL.

Para túnel de gerenciamento não iniciado:

• Verifique se o perfil de gerenciamento VPN foi baixado e armazenado em C:\ProgramData\Cisco\Cisco AnyConnect Secure Mobility Client\Profile\MgmtTun.

• Verifique se o nome do perfil de gerenciamento VPN é **VpnMgmtTunProfile.xml**. Para problemas de conectividade, colete o pacote DART e entre em contato com o Cisco TAC para obter mais pesquisas.